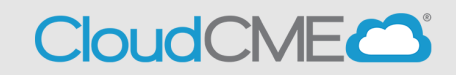

Instructions to create a CloudCME® account via computer are below.

**Step 1**: Go to <u>https://uams.cloud-cme.com</u>. If you are a UAMS on-campus personnel, see Step 2a. Everyone else, see Step 2b on page 3.

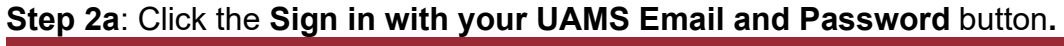

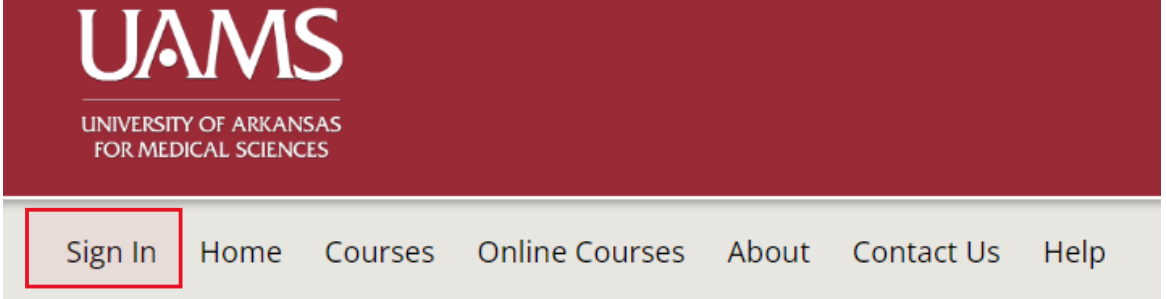

This will take you to a new window and will ask you to Sign in with your UAMS ID or to Sign in with your email and password.

|                                                                                                    | $\otimes$ |  |
|----------------------------------------------------------------------------------------------------|-----------|--|
| UAMS on-campus personnel only - click the left button to sign in with your <i>network user name and password</i> .                                                                                                    |           |  |
| All others (including UAMS at ACH) - please log in with the email address you used to register with earlier.                                                                                                    |           |  |
| If this is your first time logging in but you think you are in the system, please <b>Contact Us</b> to request a password reset. If you know you are not in the system, please use the yellow Sign Up Now button on the home page. |           |  |
| Sign in with your UAMS ID . Sign in with your email and password .                                                                                                    |           |  |

**Step 3a**: Sign in with your UAMS ID will take you to your email login screen, and you'll log in as you normally would. Sign in with your email and password, will take you to the screen below.

| Enter your email and password to login: | New to CloudCME? Create an Account: |
|-----------------------------------------|-------------------------------------|
| Email                                   | Create New Account >                |
| Login >                                 |                                     |
|                                         |                                     |
| A Back to Logio Dravid                  | der Derent Vour Decouverd           |
| C Back to Login Provid                  | er V Forgot Your Password?          |

**Step 4a:** Enter your information and check the User Agreement checkbox at the bottom. All fields are required. Click the **Create Account** button.

| Create an Account: (All fields are required)                                                                                                    |                     |  |  |  |  |
|----------------------------------------------------------------------------------------------------|---------------------|--|--|--|--|
| Email                                                                                                    |                     |  |  |  |  |
|                                                                                                    |                     |  |  |  |  |
| First Name                                                                                                    | Last Name           |  |  |  |  |
|                                                                                                    |                     |  |  |  |  |
| Password                                                                                                    | Confirm Password    |  |  |  |  |
| Password Requirements                                                                                                    |                     |  |  |  |  |
| Must be between 8 and 16 characters in length                                                                                                    |                     |  |  |  |  |
| Must Contain at least 1 upper case character                                                                                                    |                     |  |  |  |  |
| Must Contain at least 1 lower case character                                                                                                    |                     |  |  |  |  |
| Must contain at least 1 numerical character                                                                                                    |                     |  |  |  |  |
| must contain at reast 1 special character.                                                                                                    |                     |  |  |  |  |
| Select Degree:                                                                                                    | Select Profession:  |  |  |  |  |
| Select Degree 🔻                                                                                                    | Select Profession 💌 |  |  |  |  |
| User Agreement                                                                                                    |                     |  |  |  |  |
| webinars Healthcare System and the Continuing Medical Education (CME) Program know you care about the privacy and confidentiality of your information. We take protecting your privacy very seriously. The CME Program is a program administered by the webinars Healthcare System School of Medicine through the webinars Healthcare System School of Medicine through the webinars Healthcare System Center for Continuing Medical Education. |                     |  |  |  |  |
| Please read the CME Program Notice of Privacy Practices about how we treat your information collected as part of the CME Program. By using the CME website and 💌                                                                                                    |                     |  |  |  |  |
| I have read and consent to the above.                                                                                                    |                     |  |  |  |  |
|                                                                                                    |                     |  |  |  |  |
| Create Account                                                                                                    |                     |  |  |  |  |
| K Back to Login                                                                                                    |                     |  |  |  |  |

**NOTE:** The email and password you use when logging into a computer will be the same when logging into the CloudCME® mobile app.

Step 2b: Click the Sign Up Now button.

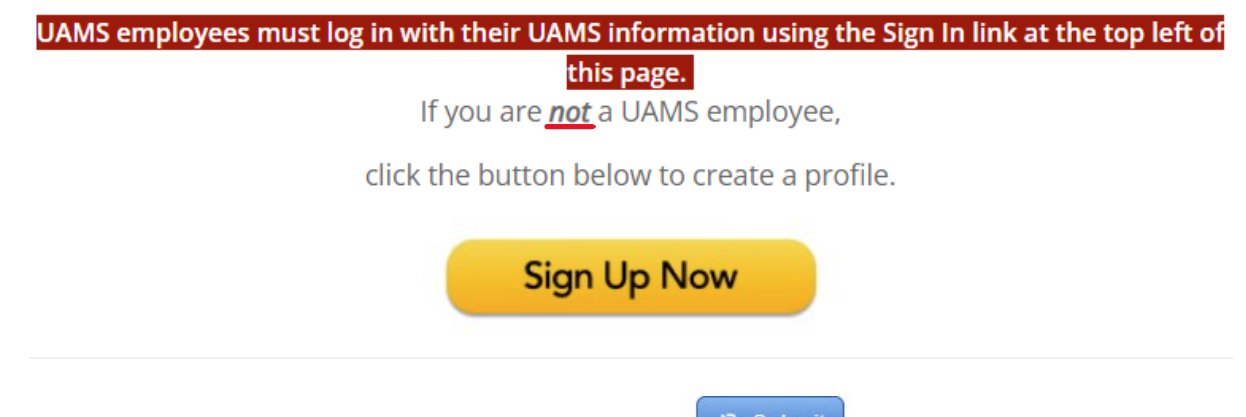

**Step 3b**: Enter your information and check the **Submit** at the bottom. **Required fields are noted with a red asterisk**. If you are new to this system, you will need to login with your email address and the password you created below.

**NOTE:** The email and password you use when logging into a computer will be the same when logging into the CloudCME® mobile app.

Step 4b: After Signing Up, you'll be able to use the Sign In button on the main screen.

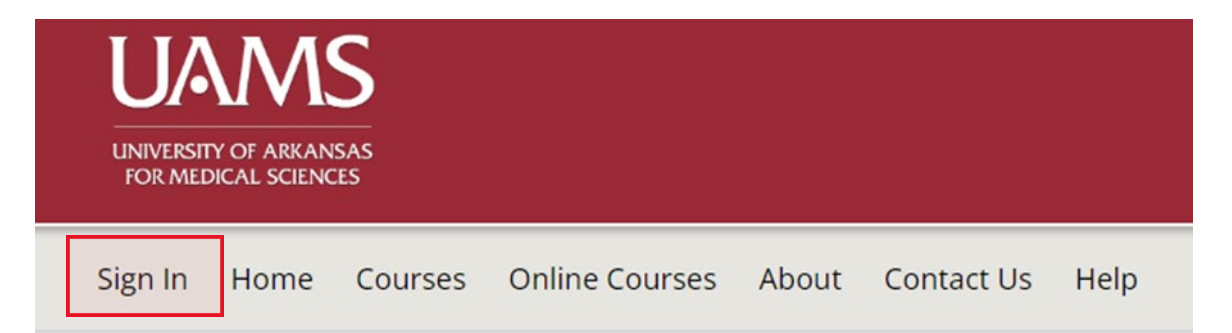

This will take you to a new window and will ask you to Sign in with your UAMS ID or to Sign in with your email and password.

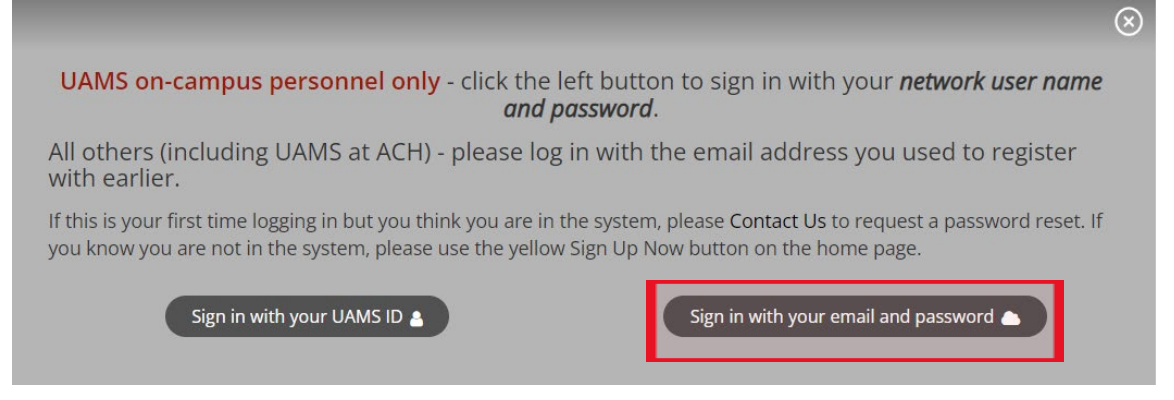